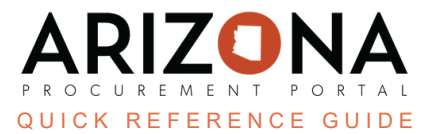

## **Prepare RFx/Setup Tab**

This document is a quick reference guide for users setting up their solicitation in the Arizona Procurement Portal (APP). If you have any questions, please contact the APP Help Desk at <a href="mailto:app@azdoa.gov">app@azdoa.gov</a>. Additional resources are also available on the SPO website: <a href="https://spo.az.gov/">https://spo.az.gov/</a>.

Once a sourcing project has been created, Procurement users will specify the type of request (IFB, Micro-Purchase, RFGA, RFI, RFQ, RFQual, RFP), enter their bid issue date, due date, and publication date on the Setup tab. Users can also provide details on the solicitation process and a summary on this tab.

## **RFx Setup**

- 1. From any page in APP, select **Sourcing Projects** from the Sourcing drop-down menu.
- 2. Search for the solicitation you wish to edit and click the **Pencil** icon to open it.
- 3. Navigate to the Prepare RFx left side tab.
- 4. Select the **RFX Type**.
- 5. Verify the Label.
- 6. Enter an **RFP Response Cutoff** (optional) The discussion forum will close for further questions on the date and time entered in this field.
- 7. Enter a Bid Issue Date.
- 8. Select a **Bid Due Date**.
- 9. Select the **Publication begin date** if the solicitation is going to be posted on the public portal.
- 10. Enter the **Process** and **Summary** of the solicitation, such as indicating pre-offer conference dates and times. Whatever is entered in this field is sent to suppliers. This information is also available on the public portal.
- 11. Click Save.

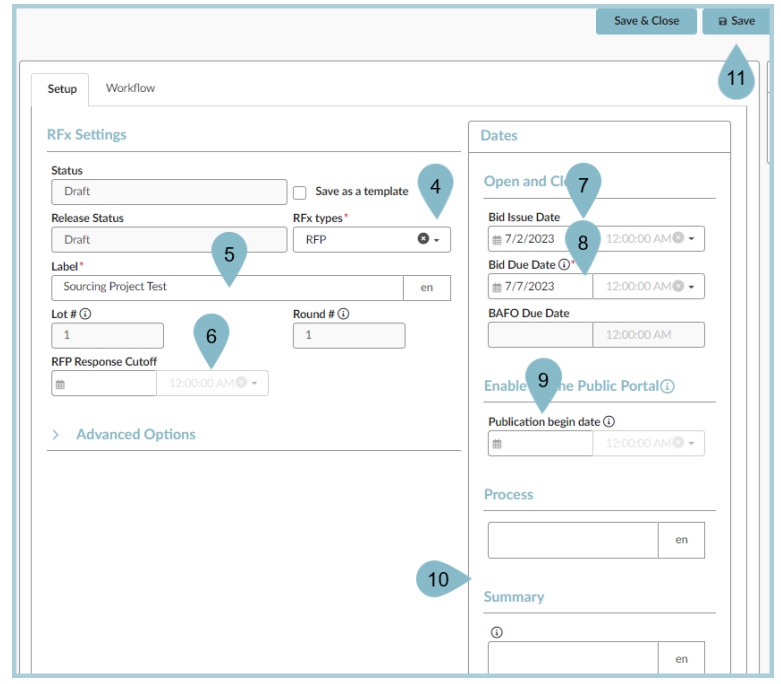

12. If necessary, adjust the Advanced Options to meet your needs.

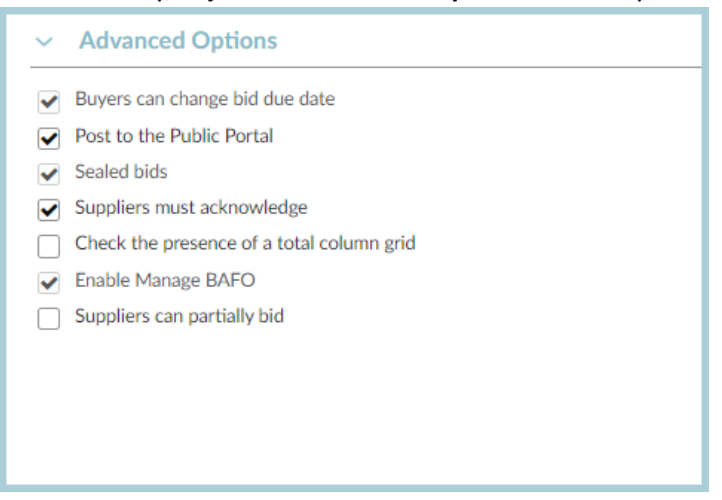

The Enable Manage BAFO checkbox cannot be deselected. If you do not conduct a BAFO round, having this checked will not cause a problem.

13. Once complete, click the **Save** button.

## **Resources**

Click the link below for more information on the Sourcing Project processes in APP: <u>https://spointra.az.gov/arizona-procurement-portal/app-support/quick-reference-guides-176-upgrad</u> <u>e/source-contract-qrgs-176</u>